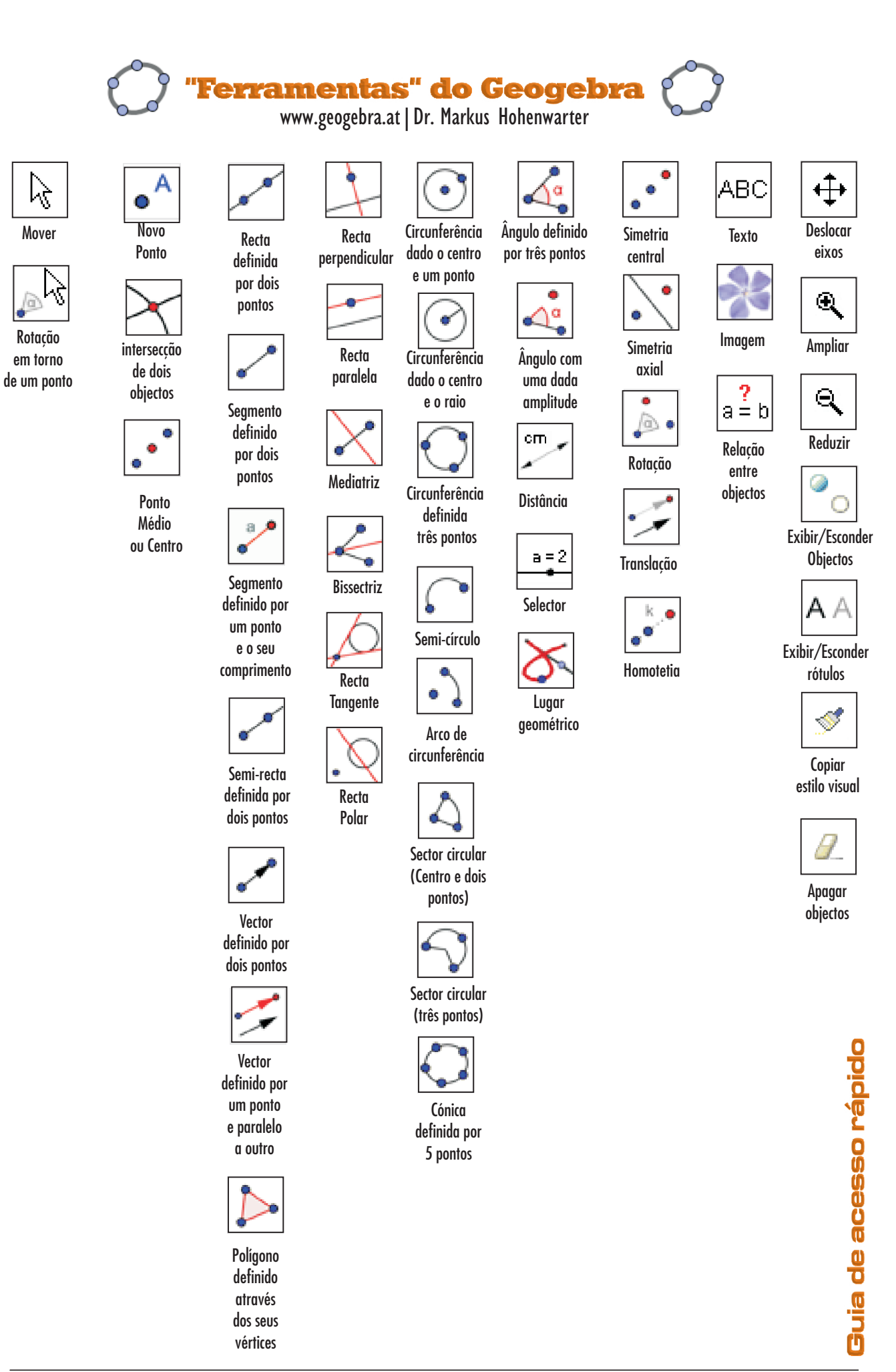

## "Atalhos" e Comandos

## do Geogebra

www.geogebra.at | Dr. Markus Hohenwarter

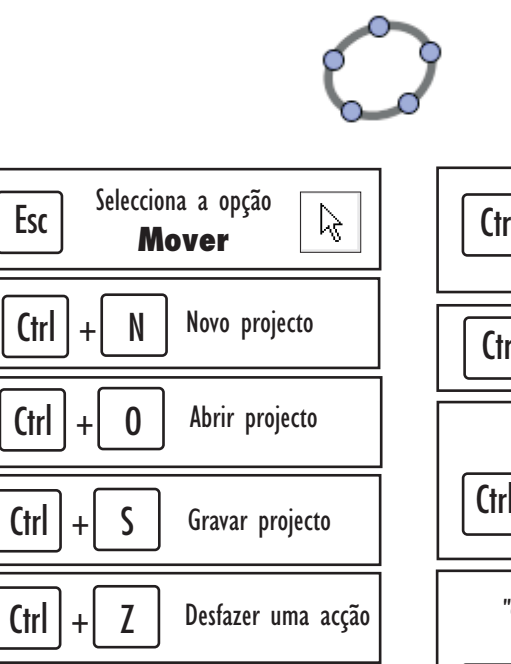

## Comandos mais utilizados

| Ponto                                  | A=(a,b)                 |
|----------------------------------------|-------------------------|
| Vector                                 | u=(a,b)                 |
| Norma do vector u                      | n_u=comprimento[u]      |
| Segmento de recta                      | s=Segmento[A,B]         |
| Mediatriz de um segmento/lado          | m=mediatriz[s]          |
| Ponto médio de um segmento de recta    | M=pontomédio[s]         |
| Ponto de intersecção de duas rectas    | l=intersecção[f,g]      |
| Círculo/circunferência (Centro, Ponto) | C_1=círculo[A,B]        |
| Círculo/circunferência (Centro, Raio)  | C_1=círculo[A,r]        |
| Abcissa de um ponto A                  | A_x=x(A)                |
| Ordenada de um ponto A                 | A_y=y(A)                |
| Equação vectorial de uma recta         | v:X=A+k*u               |
| Equação reduzida de uma recta          | r:y=mx+b                |
| Gráfico de uma função                  | f(x)=                   |
| Ponto móvel no gráfico                 | M=ponto[f]              |
| Recta tangente ao gráfico num ponto    | t=tangente[M,f]         |
| Gráfico da função lª Derivada          | derivada[f,1]           |
| Gráfico da função 2ª Derivada          | derivada[f,2]           |
| Zero(s) de uma função                  | x_1=raiz[f]             |
| Extremo(s) de uma função               | E_1=extremo[f]          |
| Ponto(s) de inflexão                   | I_1=pontodeinflexão[f]  |
| Declive de uma recta                   | m=inclinação[t] - PT_BR |
|                                        | m=declive[t] - PT_PT    |
| Gráfico de um função num intervalo     | f(x)=função[g(x),a,b]   |
|                                        |                         |

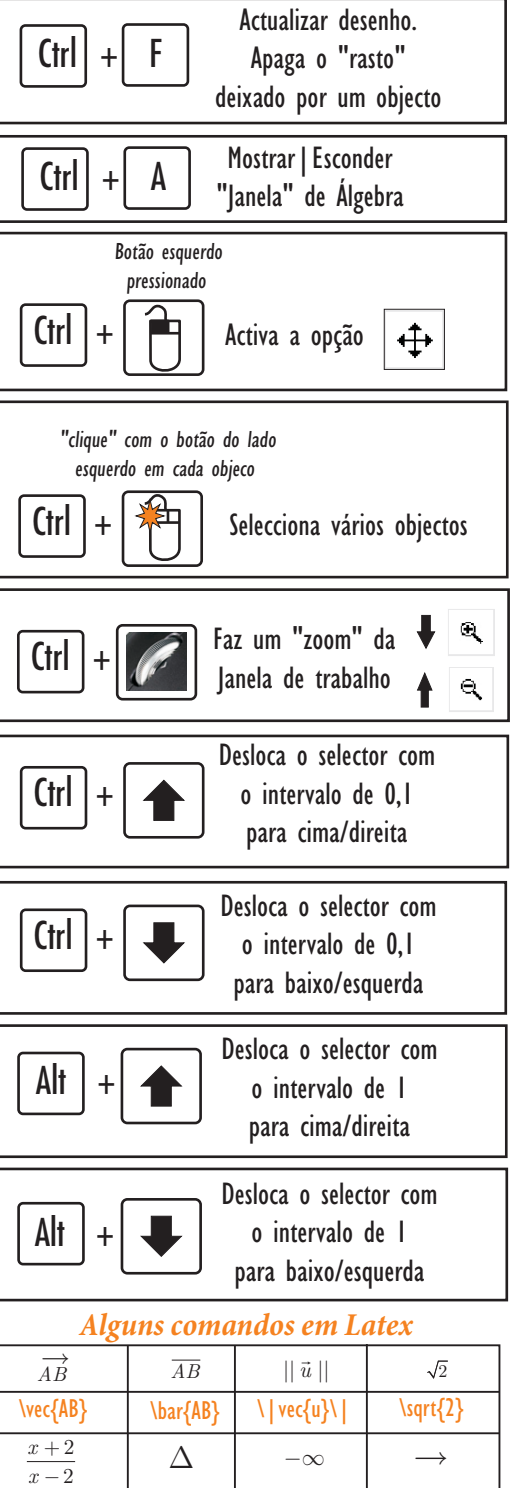

\delta

 $frac{x+2}{x-2}$ 

Guia de acesso rápido

-\[\to\]

-\infty